## 【Android】署名設定手順

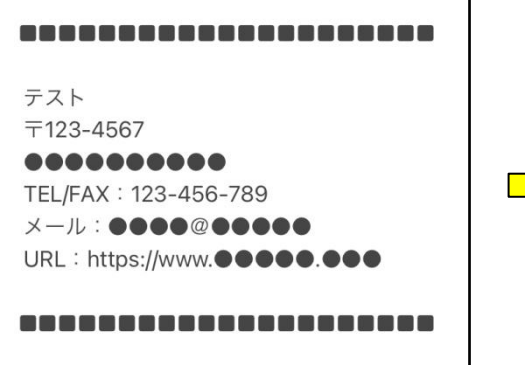

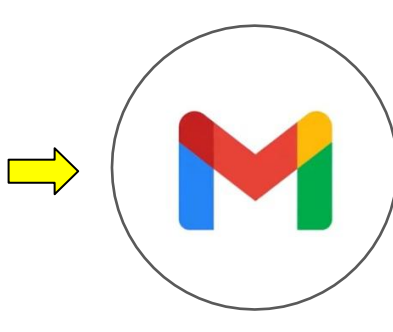

 $\equiv$ ールを検索 株 XTS ? ? ? / 作成 ė ? メール ビデオ会議  $\triangleleft$ 0 

①シェアより送付した設定必要情報内の署名をコピーして、 Gmail アプリを開く。 ※黒い四角「■」も一緒にコピーをお願いいたします。

> ②画面右上の横棒三本線マーク を押す。

|              | 送信済み        | 1   |       |
|--------------|-------------|-----|-------|
| ß            | 送信予定        |     |       |
|              | 送信トレイ       |     | 0月1日  |
| ۵            | ち書う         | 10  |       |
| $\mathbb{D}$ | すべてのメール     | 99+ | 9月29日 |
| 0            | 迷惑メール       |     | ☆     |
| Ū            | ゴミ箱         | 3   | 月28日  |
| GOOGLE アプリ   |             |     | . \$  |
|              | カレンダー       |     | )月17日 |
| 0            | 連絡帳         |     | . 🏠   |
|              | 設定          |     |       |
| ?            | ヘルプとフィードバック |     |       |
|              |             |     |       |

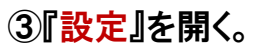

| ← 設定       | 9<br>9<br>9 |
|------------|-------------|
| 全般設定       |             |
|            |             |
| info@      |             |
| アカウントを追加する |             |
|            |             |
|            |             |
|            |             |
|            |             |
|            |             |
|            |             |
|            |             |

④署名設定したいアドレス を選択。

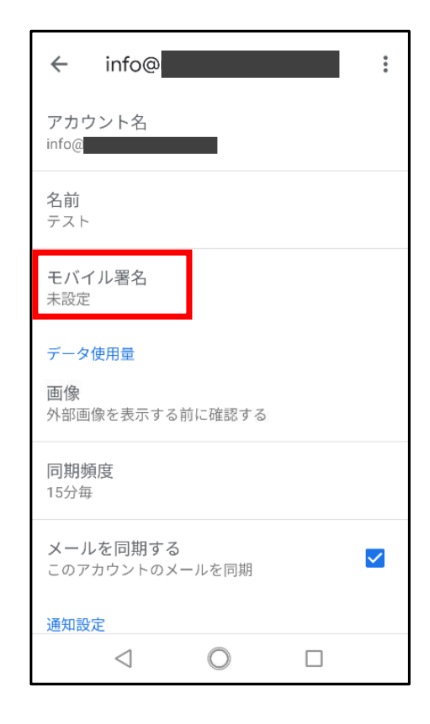

⑤『モバイル署名』を開く。

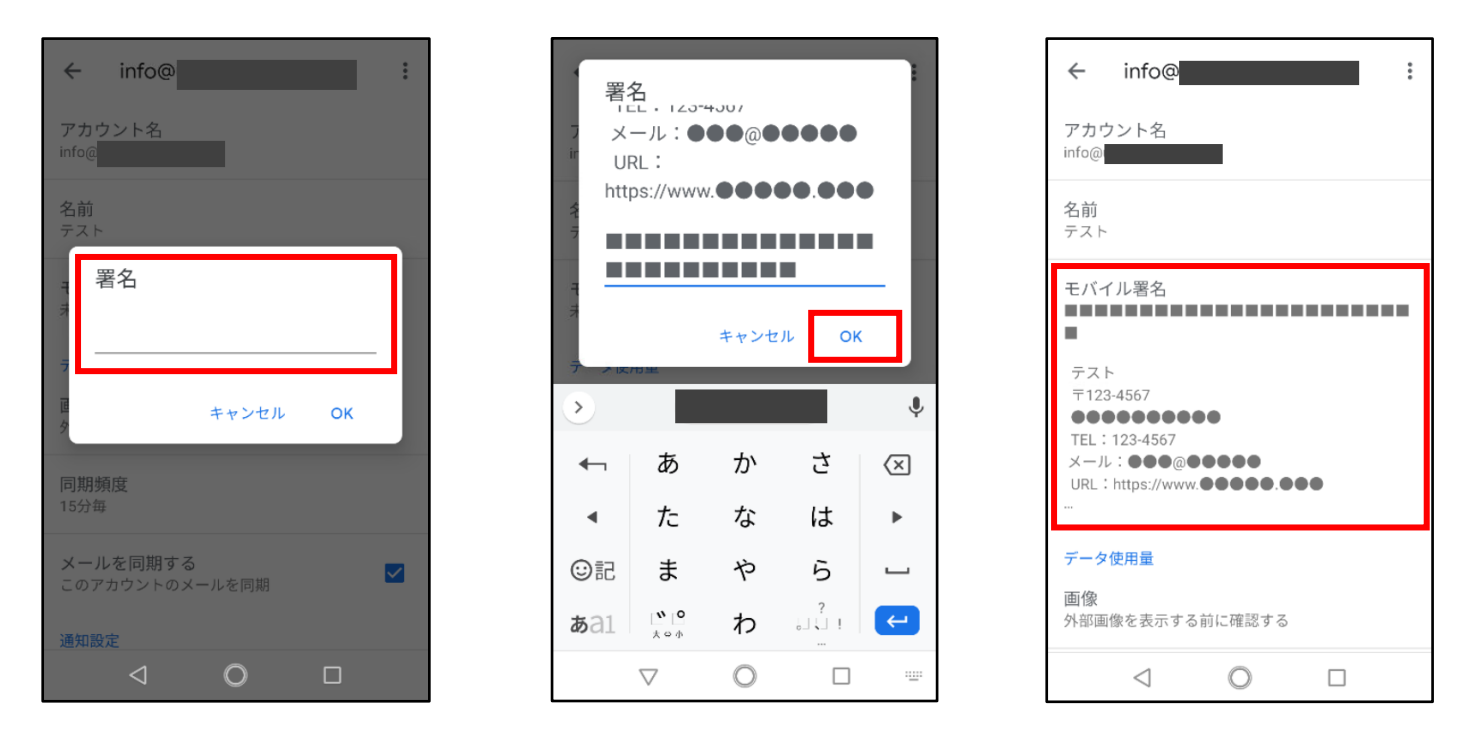

⑥コピーした署名を貼り付け、『OK』を押す。情報にお間違いがないか確認をお願いいたします。 ※電話番号や住所等が変更になった場合は、こちらで変更が可能です。

## ■署名の確認

| ≡ メールを検索 株 | ← 作成                                                       |
|------------|------------------------------------------------------------|
| 受信トレイ      | To 🗸                                                       |
| 0          | 件名                                                         |
| Θ          |                                                            |
| G          | <b>テ</b> スト                                                |
| •          | <b>〒</b> 123-4567<br>●●●●●●●●●●                            |
|            | TEL:123-4567<br>メール:●●●@●●●●●<br>URL:https://www.●●●●●.●●● |
| 2 作成       |                                                            |
|            |                                                            |

⑥の後、上記画面まで戻り、画面右下の『作成』を押す。 本文に署名が入っていれば設定完了。